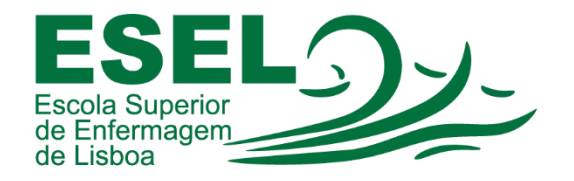

## Manual de Autenticação no Portal do Outlook - E-mail Institucional de Docentes e Funcionários

ESCOLA SUPERIOR DE ENFERMAGEM DE LISBOA

Núcleo de Apoio Informático

Lisboa Março 2021

## Processo de Autenticação no Portal do Outlook - E-mail Institucional de Docentes e Funcionários

O acesso ao correio eletrónico institucional de docentes e funcionários pode ser efetuado através do portal <u>https://outlook.office.com,</u> com recurso às suas credenciais ESEL (formato: <Nome de Utilizador>@esel.pt). Os docentes e funcionários usufruem de uma quota de armazenamento de 50GB.

No e-mail institucional, irá receber todas as comunicações oficiais. Deve ser consultado com frequência.

 Para consultar a sua conta de E-mail Institucional no portal do Outlook, deve aceder ao link <u>https://outlook.office.com</u> e preencher o seu endereço de e-mail (formato: <u><Nome de Utilizador>@esel.pt</u>):

|   | Outlook                                                                        |
|---|--------------------------------------------------------------------------------|
|   | Microsoft Iniciar sessão                                                       |
|   | <nome de="" utilizador="">@esel.pt<br/>Não consegue aceder à sua conta?</nome> |
|   | Iniciar sessão com uma chave de segurança ⑦<br>Seguinte                        |
| - | လို Opções de início de sessão                                                 |

• E a sua palavra-passe:

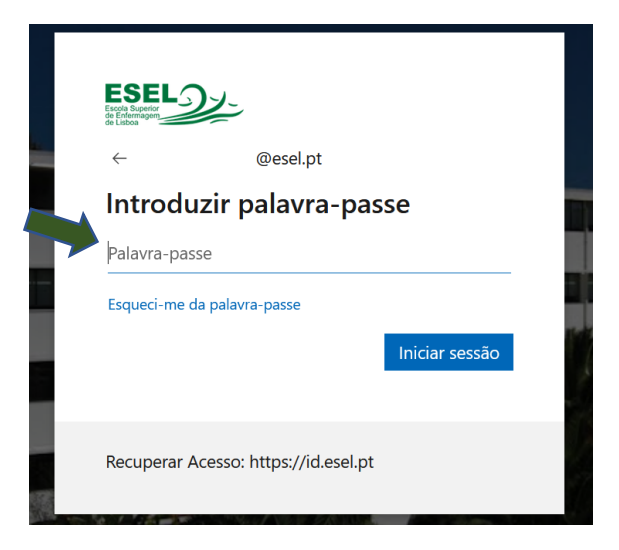

- 🔢 Outlook Nova mensagem 🖻 Marcar todas como lidas 🛛 🤊 Anular > Destaques
   Outro Filtro 🗸 Favoritos T  $\sim$ Pastas > Caixa de Entr... 2 🖉 Rascunhos ➢ Itens Enviados i Itens Elimina... 34 Selecione um item para ler S E-mail de Lixo 6 Nada está selecionado
- Portal do Outlook onde pode consultar o seu e-mail institucional: